# Add Access Control List (ACL) naar interfacebinding op SX500 Series Stackableswitches

## Doel

Wanneer een toegangscontrolelijst (ACL) aan een interface is gebonden, worden zijn regels voor toegangscontrole over element (ACE) toegepast op pakketten die op die interface arriveren. Packets die niet overeenkomen met een van de ACE's in de toegangscontrolelijst worden aangepast aan een standaardregel waarvan de actie is om ongeëvenaarde pakketten te laten vallen. Hoewel elke interface alleen aan één ACL kan worden gebonden, kunnen meerdere interfaces aan dezelfde ACL worden gebonden als u ze in een beleidsplan groeperen en vervolgens de beleidskaart aan de interface binden. Nadat een toegangscontrolelijst aan een interface is gebonden, kan ACL niet worden bewerkt, gewijzigd of verwijderd totdat deze wordt verwijderd uit alle poorten waaraan deze is gebonden. Dit artikel legt uit hoe u een toegangscontrolelijst aan een interface bindt.

Als u niet bekend bent met termen in dit document, raadpleegt u <u>Cisco Business: Lijst van termen</u> <u>van nieuwe termen</u>.

Opmerking: Raadpleeg de <u>configuratie</u> van de <u>Beleidsklasse (QoS) van</u> artikel <u>Quality of Service</u> (<u>QoS) op SX500 Series Stackable-switches</u> voor meer informatie over de configuratie van beleidskaarten.

#### Toepasselijke apparaten

SX500 Series Stackable-switches

#### Softwareversie

• 1.3.0.62

### ACL-naar-interfacebinding

Stap 1. Meld u aan bij het programma Web Configuration en kies **Access Control > ACL-binding**. De *ACL*-bindpagina wordt geopend:

#### ACL Binding

A port can be bound with either a policy or an ACL, but not both. The default action is to discard (Deny Any) all the packets that do not m action of an ACL to forward those packets by configuring Permit Any on

| ACL Binding Table                |           |           |        |                  |              |
|----------------------------------|-----------|-----------|--------|------------------|--------------|
| Filter: Interface Type equals to |           |           | als to | Port of Unit 1/2 | Go           |
|                                  | Entry No. | Interface | MAC    | Port of Unit 1/2 | IPv6 ACL Per |
|                                  | 1         | FE1       |        |                  |              |
|                                  | 2         | FE2       |        |                  |              |
|                                  | 3         | FE3       |        |                  |              |
|                                  | 4         | FE4       |        |                  |              |
| _                                |           |           |        |                  |              |

Stap 2. Kies in het veld Filter het type interface waarop u de ACL wilt configureren in de vervolgkeuzelijst en klik op **Ga**. De mogelijke waarden zijn afzonderlijke poorten of een Link Aggregation Group (LAG).

| ACL Binding                                                                                                    |                   |           |         |          |          |
|----------------------------------------------------------------------------------------------------|-------------------|-----------|---------|----------|----------|
| A port can be bound with either a policy or an ACL, but not both.<br>The default action is to discard (Deny Any) all the packets that do not meet the rules in an ACL. |                   |           |         |          |          |
| ACL                                                                                                    | ACL Binding Table |           |         |          |          |
| Filter: Interface Type equals to Port of Unit 1/2  Go                                                                                                    |                   |           |         |          |          |
|                                                                                                    | Entry No.         | Interface | MAC ACL | IPv4 ACL | IPv6 ACL |
| $\bigcirc$                                                                                                    |                   | FE1       |         |          |          |
|                                                                                                    | 2                 | FE2       |         |          |          |
|                                                                                                    | 3                 | FE3       |         |          |          |
|                                                                                                    | 4                 | FE4       |         |          |          |

Stap 3. Controleer het vakje naast de gewenste interface.

| Copy Sett | ings | Edit | Clear |
|-----------|------|------|-------|
| 50        | GE4  |      |       |
| 49        | GE3  |      |       |
| 48        | FE48 |      |       |
| 47        | FE47 |      |       |

Stap 4. Klik op **Bewerken** om de configuratie te bewerken.

| Interface:             |                  | ▼ ⊚ LAG 1 - |
|------------------------|------------------|-------------|
| Select MAC-Based ACL:  | exampleMacACL 👻  |             |
| Select IPv4-Based ACL: | exampleIPv4ACL 💌 |             |
| Select IPv6-Based ACL: | exampleIPv6ACL 👻 |             |
| Apply Close            |                  |             |

Stap 5. (Optioneel) Klik op de radioknop die overeenkomt met het gewenste interfacetype in het interfaceveld.

- Eenheid/sleuf Kies in de vervolgkeuzelijst Eenheid/sleuf de juiste eenheid/sleuf. De eenheid identificeert of de schakelaar het actieve of lid in de stapel is. De sleuf identificeert welke switch is aangesloten op welke sleuf (sleuf 1 is SF500 en sleuf 2 is SG500).
- Poort Kies in de vervolgkeuzelijst Poorten de juiste poort om te configureren.
- LAG Kies de LAG in de vervolgkeuzelijst LAG. Een Link Aggregate Group (LAG) wordt gebruikt om meerdere poorten onderling te verbinden. LAGs vermenigvuldigt bandbreedte, verhoogt poortflexibiliteit, en verstrekt verbindingsredundantie tussen twee apparaten om poortgebruik te optimaliseren.

| Interface:             | ● Unit/Slot 1/2 - Port FE1 - OLAG 1- |  |  |  |
|------------------------|--------------------------------------|--|--|--|
| Select MAC-Based ACL:  | exampleMacACL 👻                      |  |  |  |
| Select IPv4-Based ACL: | exampleIPv4ACL 👻                     |  |  |  |
| Select IPv6-Based ACL: | exampleIPv6ACL 👻                     |  |  |  |
| Apply Close            |                                      |  |  |  |

Stap 6. Controleer het/de aankruisvakje(s) naast de gewenste optie(s) voor binding:

- Selecteer MAC-gebaseerde ACL Kies een MAC-gebaseerde ACL om aan de interface te worden gebonden. Raadpleeg het artikel <u>Configuration of MAC-gebaseerde ACL's en ACE's</u> <u>op Sx500 Series Stackable-switches</u> voor nadere informatie over de op MAC-gebaseerde ACL-configuratie.
- Selecteer IPv4 gebaseerde ACL Kies een op IPv4 gebaseerde ACL om aan de interface te worden gebonden. Raadpleeg het artikel <u>Configuratie van IPv4-gebaseerde</u> <u>toegangscontrolelijsten (ACL's) en toegangscontrolelijsten (ACE) op SX500 Series Stackable-</u> <u>switches</u> voor meer informatie over de op IPv4 gebaseerde ACL-configuratie.
- Selecteer IPv6 gebaseerde ACL Kies een op IPv6 gebaseerde ACL om aan de interface te worden gebonden. Raadpleeg het artikel <u>Configuratie van IPv6-gebaseerde</u> <u>toegangscontrolelijsten (ACL's) en toegangscontrolelijsten (ACE) op SX500 Series Stackable-</u> <u>switches</u> voor meer informatie over de op IPv6 gebaseerde ACL-configuratie.

Opmerking: IP-bronbewaking mag niet op de interface worden geactiveerd als er een definitie van de bronbewaking nodig is.

| Select MAC-Based ACL:  | exampleMacACL 👻                                       |
|------------------------|-------------------------------------------------------|
| Select IPv4-Based ACL: | exampleIPv4ACL 💌                                      |
| Select IPv6-Based ACL: | exampleIPv6ACL 👻                                      |
| Permit Any:            | <ul> <li>Disable(Deny Any)</li> <li>Enable</li> </ul> |

Stap 7. Als u hebt gekozen om MAC-gebaseerde ACL in Stap 6 te controleren, kiest u de ACLinterface waarop u de respectieve MAC-gebaseerde ACL-vervolgkeuzelijst wilt binden.

| Interface:             | ● Unit/Slot 1/2 ▼ Port FE1 ▼ C LAG 1 ▼                |
|------------------------|-------------------------------------------------------|
| Select MAC-Based ACL:  | exampleMacACL 👻                                       |
| Select IPv4-Based ACL: | examplelPv4ACL 🔻                                      |
| Select IPv6-Based ACL: | exampleIPv6ACL -                                      |
| Permit Any:            | <ul> <li>Disable(Deny Any)</li> <li>Enable</li> </ul> |
| Apply Close            |                                                       |

Stap 8. Als u hebt gekozen om op IPv4-gebaseerde ACL te controleren in Stap 6, kies ACL u aan de interface wilt binden van de respectieve vervolgkeuzelijst IPv4-gebaseerde ACL.

Stap 9. Als u ervoor hebt gekozen om IPv6-gebaseerde ACL te controleren in stap 6, kies ACL u de interface naar van de respectieve vervolgkeuzelijst IPv6-gebaseerde ACL wilt binden.

Opmerking: U kunt zowel een IPv4-gebaseerde ACL en een IPv6-gebaseerde ACL op dezelfde interface hebben. U kunt echter niet zowel een MAC-Based ACL als een IPv4 of IPv6-gebaseerde ACL op dezelfde interface hebben.

Stap 10. Klik op een van de volgende opties in het veld Vergunning:

- Uitschakelen (AnyDeny) Packet wordt ontkend als dit niet overeenkomt met de ACL.
- Inschakelen Packet wordt doorgestuurd zelfs als het niet overeenkomt met ACL.

| Interface:             | Ounit/Slot 1/2 ▼ Port FE1 ▼ ○ LAG 1 ▼ |  |  |  |
|------------------------|---------------------------------------|--|--|--|
| Select MAC-Based ACL:  | exampleMacACL 👻                       |  |  |  |
| Select IPv4-Based ACL: | exampleIPv4ACL 👻                      |  |  |  |
| Select IPv6-Based ACL: | exampleIPv6ACL 💌                      |  |  |  |
| Apply Close            |                                       |  |  |  |

Stap 1. Klik op Toepassen.